## Cotton Candy Factory Changing Price on VMC

Factory Update

## Changing Price on VMC

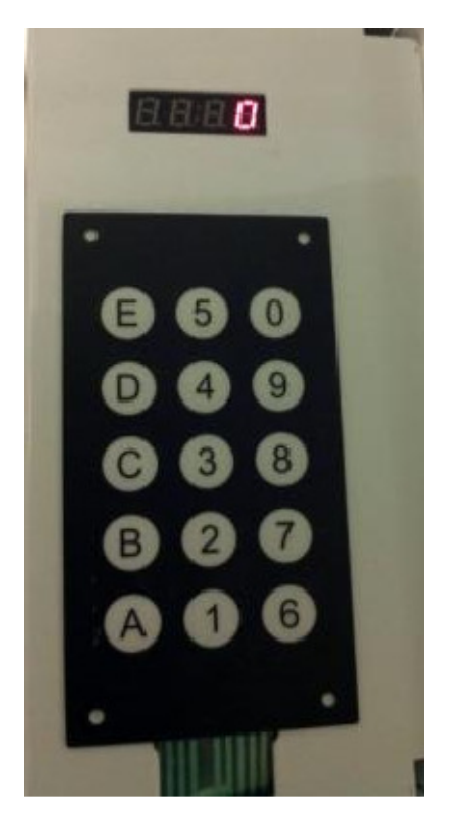

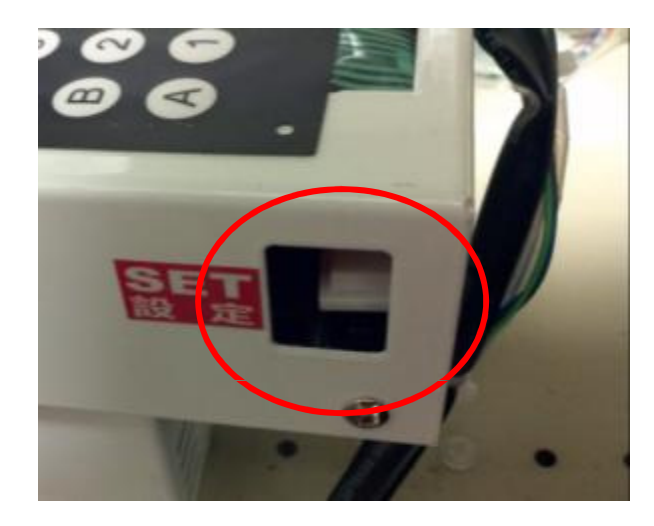

 With machine powered on and in stand-by state, press and release the white set button
 "CNT" will show on display

## NOTE: If no keys are pressed within 10 seconds unit times out and returns to normal mode.

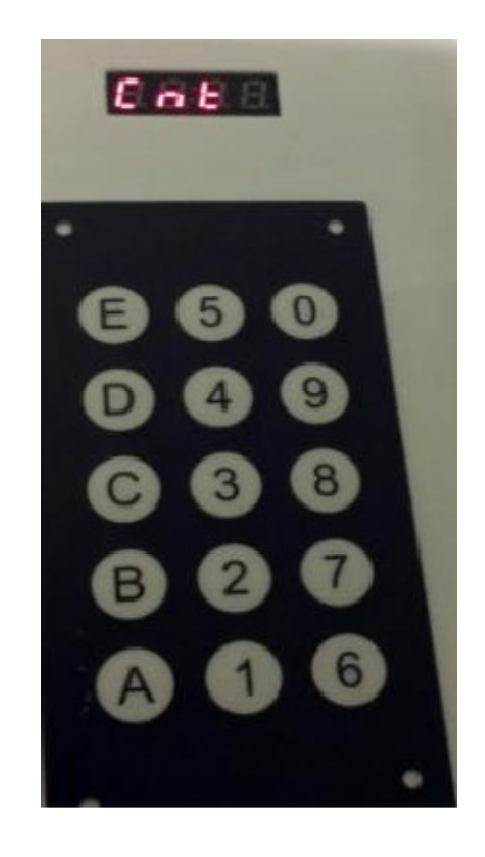

## Price Change Cont.

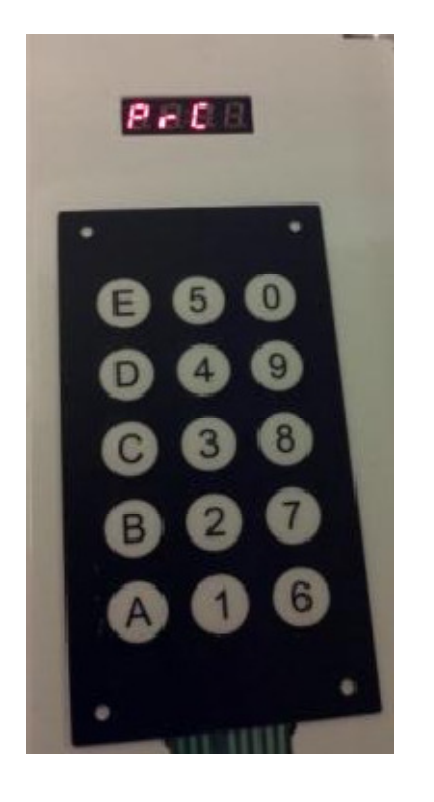

With "CNT" on Display press the "0" or "9" buttons to scroll thru menu.
Stop at "PRC" for price.
Press "A 1" current price will be display (as shown in fig 2)
Using the scroll keys "0 or 9" keys select new price. "0" goes up and "9" goes down.

➢Once you get to the new price, press "A" to save.

>When display reads "PRC" press white set button to exit programming mode.

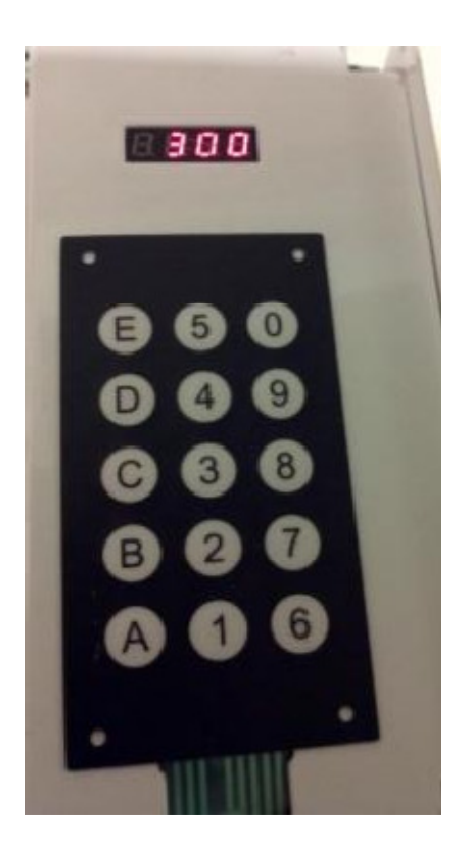

After completing the update please return all parts to vendever. Any questions or concerns please contact us at 702-967-0440 or email Sean at <u>sean@vendever.com</u> or Vaughn at <u>vaughn@vendever.com</u>.

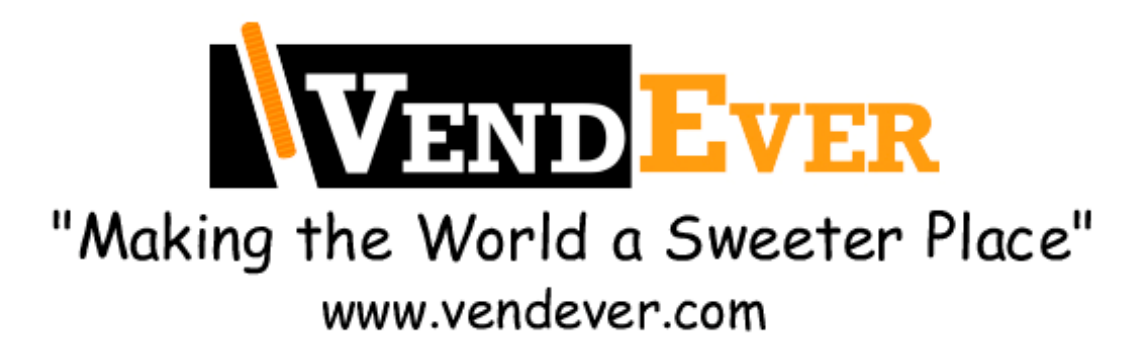